## <u>DSS VPN</u> <u>User Manual</u>

## คู่มือการเชื่อมต่อ VPN เข้ากับระบบเครือข่าย วศ.

1. ทำการดาวน์โหลดตัวติดตั้งโปรแกรม OpenVPN สำหรับระบบปฏิบัติการ Windows ได้จาก URL: https://openvpn.net/client-connect-vpn-for-windows/

| S User portal<br>← → C | × ⑦ OpenVPN Client                                                                                                    | Connect For Wir × +<br>windows/                                                                                                    |                                                                                                    |                                                                                         |                                                                                      |                                                                                                    |                          |                  | <b>2</b> 6    | `<br>د ۲ | /<br>42 | -<br>* [ |      | ×<br>: |
|------------------------|----------------------------------------------------------------------------------------------------|----------------------------------------------------------------------------------------------------|----------------------------------------------------------------------------------------------------|-----------------------------------------------------------------------------------------|--------------------------------------------------------------------------------------|----------------------------------------------------------------------------------------------------|--------------------------|------------------|---------------|----------|---------|----------|------|--------|
|                        | OpenVPN Cloud                                                                                                    | is now CloudConnex<br>Solutions                                                                                                    | a <sup>™</sup><br>Products                                                                                                    | Pricing                                                                                 | Resources                                                                            | Q Search<br>Community                                                                                                    | Support P<br>Get Started | Partner with us  | Login<br>Demo |          |         |          |      | 1      |
|                        | OpenVI                                                                                                    | PN Con                                                                                                    | nect client                                                                                                    | for W                                                                                   | /indov                                                                               | vs                                                                                                    |                          |                  |               |          |         |          |      | ļ      |
|                        | This is the official Op<br>workstation platforms<br>This is the recommen<br>Server to enable VPN<br>for Windows is availal<br>If you have an OpenVI<br>download the OpenVI<br>own Access Server, a | enVPN Connect cli<br>s developed and ma<br>ded client program<br>for Windows. The<br>ble on our website.<br>PN Access Server,<br>PN Connect client s<br>s it will then come | ent software for<br>initianed by Op-<br>for the OpenVF<br>latest version o<br>it is recommend<br>software directly<br>pre configured | Windows<br>enVPN Inc.<br>PN Access<br>f OpenVPN<br>jed to<br>y from your<br>for use for | Download<br>For Windows 2<br>A 32 bits vers<br>Download Ope<br>shu256 signature: 2df | OpenVPN Connect v3<br>7, 8, 10, and 11.<br>ion is also available:<br>enVPN Connect v3 for<br>lex28d211de3d204fb657ed770e7b | 3                        | 2ca3fcba096dc433 |               |          |         |          |      |        |
|                        | VPN for Windows. The                                                                                                    | e version available                                                                                                    | here contains n                                                                                                    |                                                                                         | Previous gene                                                                        | ration OpenVPN Conn                                                                                                    | ect V2 is avail          | able here:       |               | 0        | งวาม    | เช่วยเห  | หลือ | Ļ      |

 ดับเบิ้ลคลิกไฟล์ที่ดาวน์โหลดมา เพื่อเข้าสู่ Wizard ของตัวติดตั้งโปรแกรม แล้วคลิกยอมรับเงื่อนไขการใช้ งานโปรแกรม จากนั้นให้ทำตามขั้นตอนไปเรื่อยๆ จนสิ้นสุดการติดตั้ง

| DpenVPN Connect Setup                                                                                                    | ×                            | 🛃 OpenVPN Connect Setup | ×                                                 |
|----------------------------------------------------------------------------------------------------|------------------------------|-------------------------|---------------------------------------------------|
| End-User License Agreement Please read the following license agreement carefully                                                                | ${}^{}$                      | Ð                       | Completed the OpenVPN Connect Setup<br>Wizard     |
| OpenVFN Connect EULA:                                                                                                    | ^                            | A Constant              | Click the Finish button to exit the Setup Wizard. |
| OpenVPN License                                                                                                    |                              |                         |                                                   |
| OpenVPN Connect End User License Agreement (CEULA)                                                                                              | OpenVPN Connect              |                         |                                                   |
| 1. Copyright Notice: OpenVPN Connect License;<br>Copyright (c) 2009-2022 OpenVPN, Inc. All rig<br>"OpenVPN" is a registered trademark of OpenVI | ghts reserved.<br>PN, Inc. v |                         |                                                   |
| ✓ I accept the terms in the License Agreement                                                                                                   |                              |                         |                                                   |
| Print Back                                                                                                    | Next Cancel                  |                         | Back Finish Cancel                                |

ไปที่เว็บไซต์ https://vpn-ssl-sophos.dss.go.th:2443/ ซึ่งเป็น User Portal ระบบ SSL VPN ของ วศ.
 หาก Browser แจ้งเตือนดังรูปด้านล่าง ให้คลิกที่ ขั้นสูง แล้วคลิกที่ vpn-ssl-sophos.dss.go.th (ไม่ ปลอดภัย)

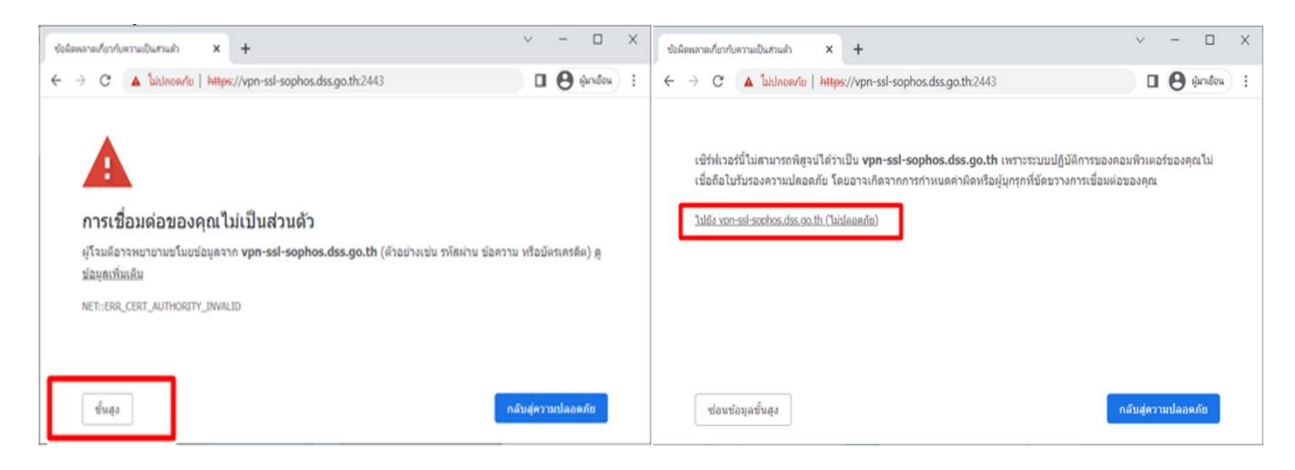

4. ให้ท่านป้อน Username และ Password ที่กลุ่มเทคโนโลยีสารสนเทศ สร้างให้ท่านสำหรับการล็อกอินเข้า สู่เครื่องคอมพิวเตอร์ของ วศ. พร้อมกับ CAPTCHA code ที่ระบบสร้างให้ เสร็จแล้วคลิกที่ Login

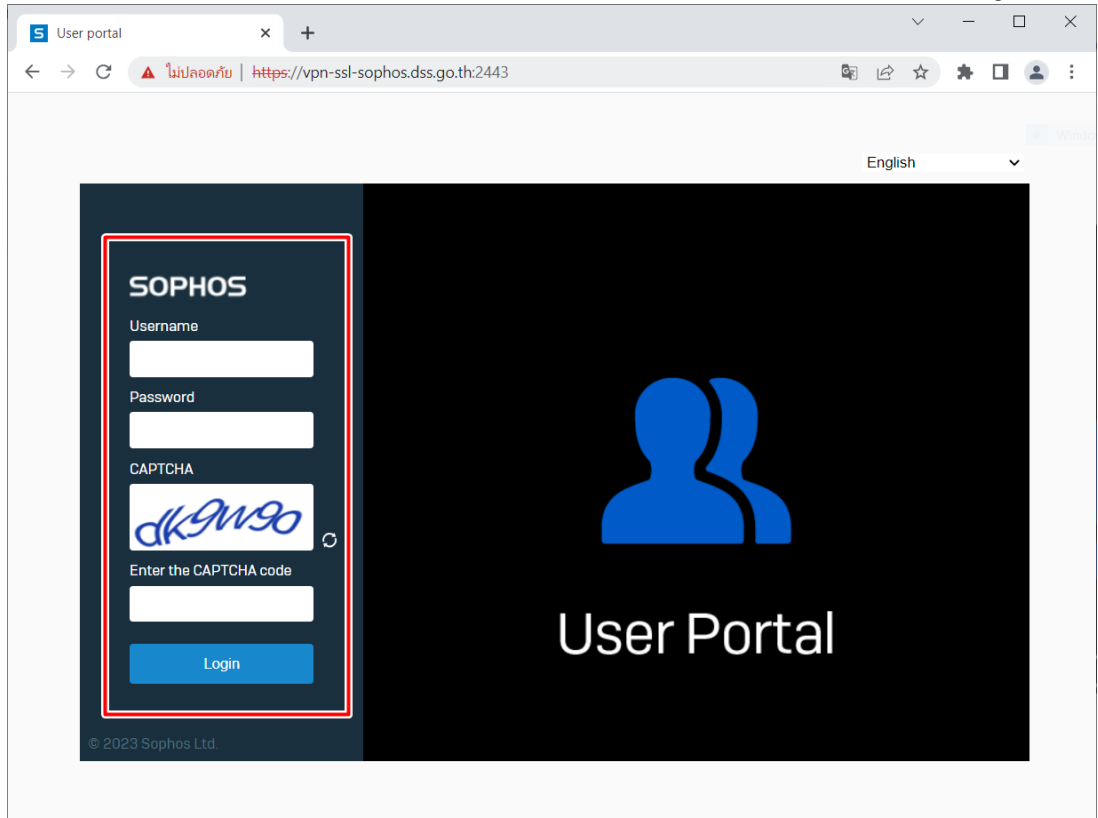

| S User portal X          | +                                                                                                 |    |   | ~ | - | ] | × |
|--------------------------|---------------------------------------------------------------------------------------------------|----|---|---|---|---|---|
| ← → C 🔺 bidaeadu   https | s://vpn-ssl-sophos.dss.go.th:2443/userportal/webpages/myaccount/index.jsp#19157                   | 88 | ß | ☆ | * | * | : |
| SOPHOS                   | User portal for suniti@dss.local                                                                  |    |   |   |   |   | 0 |
| Home                     | and Connect alignt                                                                                |    |   |   |   |   |   |
| Personal                 |                                                                                                   |    |   |   |   |   |   |
| Download client          |                                                                                                   |    |   |   |   |   |   |
| VPN                      | 📩 Download for Windows                                                                            |    |   |   |   |   |   |
| Internet usage           | Developed for macOS                                                                               |    |   |   |   |   |   |
| Email                    | Download for macco                                                                                |    |   |   |   |   |   |
| VPN                      | SSL VPN configuration       Download for Windows, mac0S, Linux       Download for Android and IOS |    |   |   |   |   |   |

5. ดาวน์โหลด SSL VPN configuration สำหรับระบบปฏิบัติการ Windows ตามภาพด้านล่าง

 6. เปิด Program OpenVPN Connect หากเป็นการเข้าสู่โปรแกรมในครั้งแรก จะมีหน้าต่างอธิบายวิธีการใช้ งานเบื้องต้น ให้คลิกที่เครื่องหมาย > ที่ด้านขวาของหน้าต่างโปรแกรม ไปเรื่อยๆ จนกระทั่งพบข้อความ GET STARTED ให้คลิกที่ GET STARTED

| OpenVPN Connect                                                                                                    | - × | OpenVPN Connect -                      | - × |
|----------------------------------------------------------------------------------------------------|-----|----------------------------------------|-----|
| How to Import<br>VPN Profile from URL                                                                                | ×   | You Have a Secure<br>VPN Connection!   | ×   |
| < Import Profile                                                                                                    |     | ≡ Profiles ⊡                           |     |
| URL FILE                                                                                                    |     | OpenVPN Profile<br>johndoe@openvpn.net |     |
| Please note that you can only import profile<br>using URL if it is supported by your VPN<br>provider                 | >   | CONNECTED V                            | >   |
|                                                                                                    |     | 345KB/s                                |     |
| If your VPN provider supports import from<br>URL, you can import a profile by entering<br>server's URL or IP address |     | GET STARTED                            |     |
| • • • •                                                                                                    |     | 0 0 0 •                                |     |

7. ที่หน้าต่างแสดงรายละเอียดการรวบรวมข้อมูล การใช้ และการเก็บรักษา ที่ผู้พัฒนาโปรแกรมได้มีการ ปรับปรุง ให้คลิก AGREE จากนั้นโปรแกรมจะแสดงรายละเอียดของการปรับปรุง ให้คลิก OK

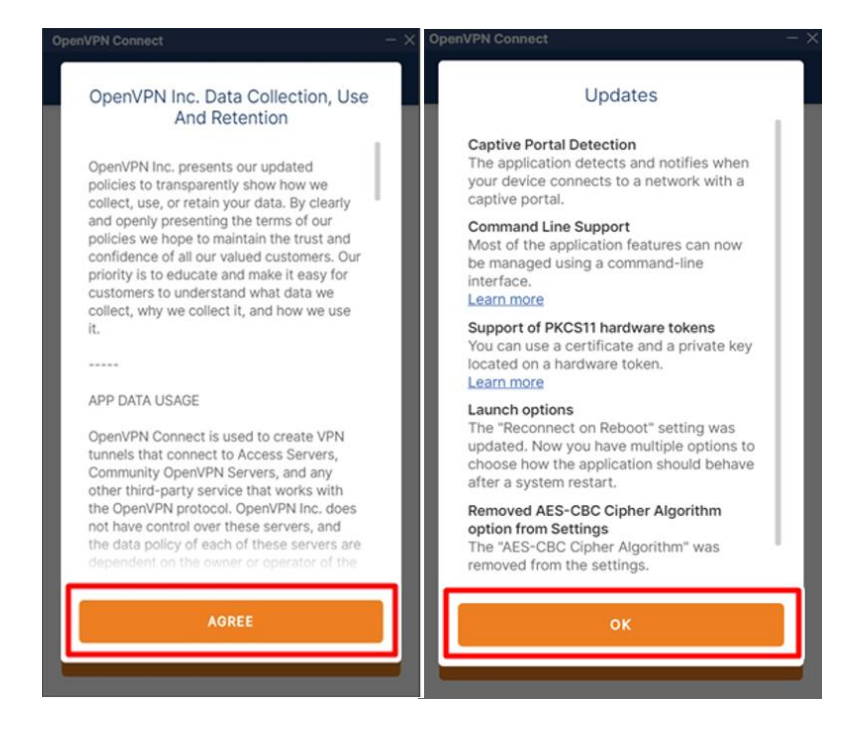

 8. ที่หน้าต่าง Import Profile ให้เลือกเป็นแบบ FILE แล้วคลิกที่ BROWSE เพื่อค้นหาไฟล์ SSL VPN Configuration ที่ได้ดาวน์โหลดมาในขั้นตอนที่ 5

| Oper | VPN Connect                                             | - ×                                            |
|------|---------------------------------------------------------|------------------------------------------------|
| <    | Import                                                  | Profile                                        |
|      | URL                                                     | FILE                                           |
|      | Drag and drop to up<br>You can import <mark>only</mark> | oload .OVPN profile.<br>one profile at a time. |
|      | .ov                                                     | PN                                             |
|      | BRO                                                     | WSE                                            |
|      |                                                         |                                                |
|      |                                                         |                                                |
|      |                                                         |                                                |

9. ป้อน Username ที่กลุ่มเทคโนโลยีสารสนเทศออกให้ เช่นเดียวกับข้อ 4 แล้ว คลิก CONNECT

| OpenVPN Connect                                      | – ×                 |
|------------------------------------------------------|---------------------|
| Imported P                                           | rofile              |
| Profile Name<br>vpn-ssl-sophos.dss.go.th [s          | suniti@dss.local_ss |
| Server Hostname (locked)<br>vpn-ssl-sophos.dss.go.th |                     |
| Username                                             |                     |
| Save password                                        |                     |
|                                                      |                     |
|                                                      |                     |
|                                                      |                     |
|                                                      |                     |
| PROFILES                                             | CONNECT             |

10. ป้อน Password ที่กลุ่มเทคโนโลยีสารสนเทศออกให้ เช่นเดียวกับข้อ 4 แล้ว คลิก OK

| OpenVPN C            |                                                                     |                       |
|----------------------|---------------------------------------------------------------------|-----------------------|
| ≡                    | Profiles                                                            | <b>F</b>              |
| DISCON               | NECTED                                                              |                       |
|                      | OpenVPN Profile<br>vpn-ssl-sophos.dss<br>[suniti@dss.local_s<br>io] | .go.th<br>sl_vpn_conf |
|                      | Enter passwo                                                        | ord                   |
| Profile:<br>[suniti( | vpn-ssl-sophos.dss.go<br>@dss.local_ssl_vpn_co                      | .th<br>nfig]          |
| Passwor              | d                                                                   | L.                    |
|                      | ок                                                                  | CANCEL                |
|                      |                                                                     |                       |
|                      |                                                                     |                       |
|                      |                                                                     |                       |
|                      |                                                                     | Ð                     |

11. หลังจากที่ Connected เข้ากับระบบเครือข่าย VPN ของ วศ. แล้ว โปรแกรมจะแสดงสถานะการทำงาน ปรากฎรูปดังนี้

| OpenVPN C             | onnect -                                                                             | - ×      |
|-----------------------|--------------------------------------------------------------------------------------|----------|
| ≡                     | Profiles                                                                             | <u>}</u> |
| CONNEC                | CTED                                                                                 |          |
|                       | OpenVPN Profile<br>vpn-ssl-sophos.dss.go.th<br>[suniti@dss.local_ssl_vpn_co<br>nfig] |          |
| CONNEC                | CTION STATS                                                                          |          |
| 32.1KB/s              |                                                                                      | - 1      |
|                       |                                                                                      |          |
| 0B/s                  |                                                                                      |          |
| BYTES IN<br>2.58 KB/S | S UTES OUT                                                                           |          |
| DURATION<br>00:00:16  | N PACKET RECEIVED<br>6 0 sec ago                                                     |          |
| YOU                   | G                                                                                    |          |
| suniti                |                                                                                      |          |

 12. ไปที่ Control Panel -> View network status and tasks จะปรากฏหน้าต่าง ดังภาพด้านล่าง ให้คลิก ที่ Local Area Connection (สำหรับตัวเลขด้านหลังแต่ละเครื่องจะไม่เหมือนกัน)

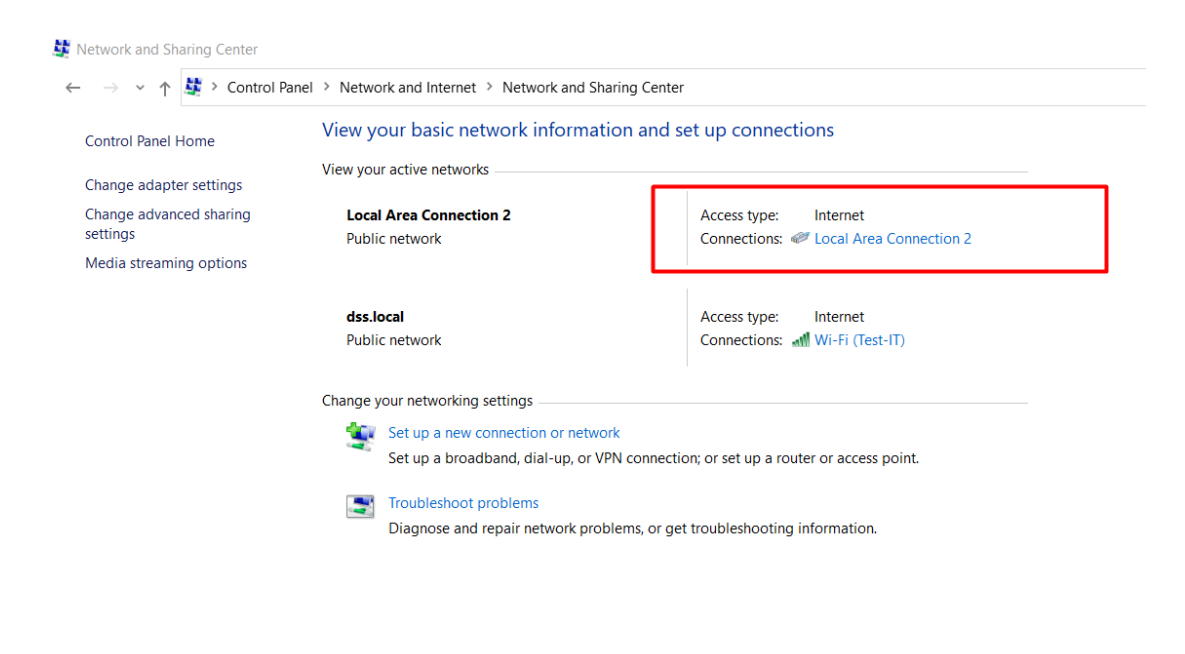

13. คลิกที่ **Properties** ของ Local Area Connection Status จากนั้นคลิกเลือก Internet Protocol Version 4 (TCP/IPv4) แล้วคลิกที่ **Properties** อีกครั้ง

| Local Area Connection 2 Sta | tus X             | Local Area Connection 2 Properties                                                                                                    |
|-----------------------------|-------------------|----------------------------------------------------------------------------------------------------|
| General                     |                   | Networking Sharing                                                                                                    |
| Connection                  |                   | Connect using:                                                                                                    |
| IPv4 Connectivity:          | Internet          | TAP-Windows Adapter V9 for OpenVPN Connect                                                                                            |
| IPv6 Connectivity:          | No network access | Configure                                                                                                    |
| Media State:                | Enabled           | This connection uses the following items:                                                                                             |
| Speed:<br>Details           | 1.0 Gbps          |                                                                                                    |
| Sent ——                     | Received          | Install Uninstall Properties                                                                                                    |
| Bytes: 13,661               | 39,242            | Description<br>Transmission Control Protocol/Internet Protocol. The default<br>wide area network protocol that provides communication |
| Properties Disable          | Diagnose          | OK Cancel                                                                                                    |

14. คลิกเลือกที่ **Obtain an IP address automatically** จากนั้นคลิกปุ่ม **Advanced...** ที่หน้าต่าง Advanced TCP/IP Setting ให้คลิกที่ tab **DNS** เพื่อกำหนดค่า DNS Suffix for this connection เป็น dss.local เสร็จแล้วคลิกปุ่ม **OK** 3 ครั้ง แล้วก็คลิกปุ่ม **Close** เพื่อสิ้นสุดการกำหนดค่า

| nternet Protocol Version 4 (TCP/IP                                                                                                    | v4) Properties                                                                          | XA | dvanced TCP/49 Settings                                                                                                    |                                                              |        |
|----------------------------------------------------------------------------------------------------|-----------------------------------------------------------------------------------------|----|----------------------------------------------------------------------------------------------------|--------------------------------------------------------------|--------|
| General Alternate Configuration                                                                                                    |                                                                                         | 1  | P Setting DNS VINS                                                                                                    |                                                              |        |
| You can get IP settings assigned at<br>this capability. Otherwise, you nee<br>for the appropriate IP settings.<br>1<br>Obtain an IP address automat | utomatically if your network supports<br>d to ask your network administrator<br>iically |    | DNS server addresses, in order of<br>172.16.55.233<br>172.16.55.232<br>Add                                                      | use:<br>Edit Remove                                          | î<br>J |
| IP address:                                                                                                    |                                                                                         |    | The following three settings are ap<br>enabled. For resolution of unqualifi                                                     | plied to all connections with TC<br>ied names:               | P/IP   |
| Subnet mask:<br>Default gateway:                                                                                                    |                                                                                         |    | <ul> <li>Append primary and connection</li> <li>Append parent suffixes of t</li> <li>Append these DNS suffixes (in a</li> </ul> | n specific DNS suffixes<br>the primary DNS suffix<br>order): |        |
| Obtain DNS server address au                                                                                                    | addresses:                                                                              |    |                                                                                                    |                                                              | t      |
| Preferred DNS server:<br>Alternate DNS server:                                                                                                    | 172 . 16 . 55 . 233<br>172 . 16 . 55 . 232                                              |    | Add                                                                                                    | Edit 4 Remove                                                |        |
| Validate settings upon exit                                                                                                    | Advanced                                                                                |    | Register this connection's address                                                                                              | esses in DNS<br>k in DNS registration                        |        |
|                                                                                                    | OK Cance                                                                                | ł  |                                                                                                    | ОК                                                           | Cancel |

15. เลือก Connection WiFi (ชื่อที่แสดงขึ้นอยู่กับการตั้งค่าอุปกรณ์) จากนั้นทำตามขั้นตอนที่ 13 และ 14 ซ้ำ อีกครั้ง

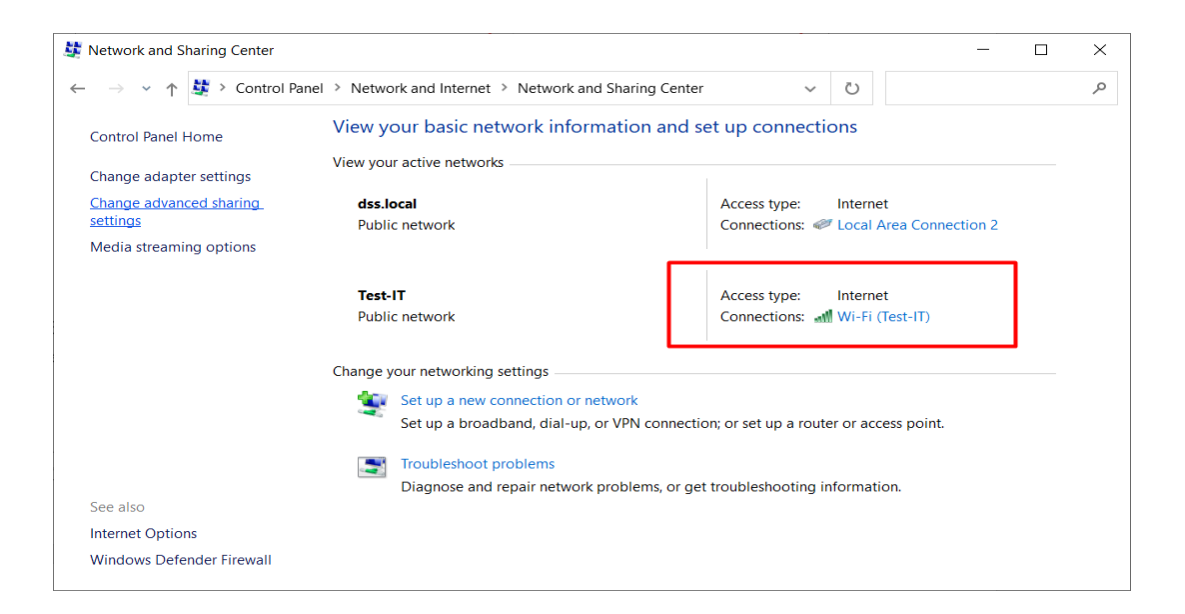

16. เมื่อกำหนดค่า DNS Suffix สำหรับทุก Connections เรียบร้อยแล้ว จะได้ข้อมูลดังภาพด้านล่าง

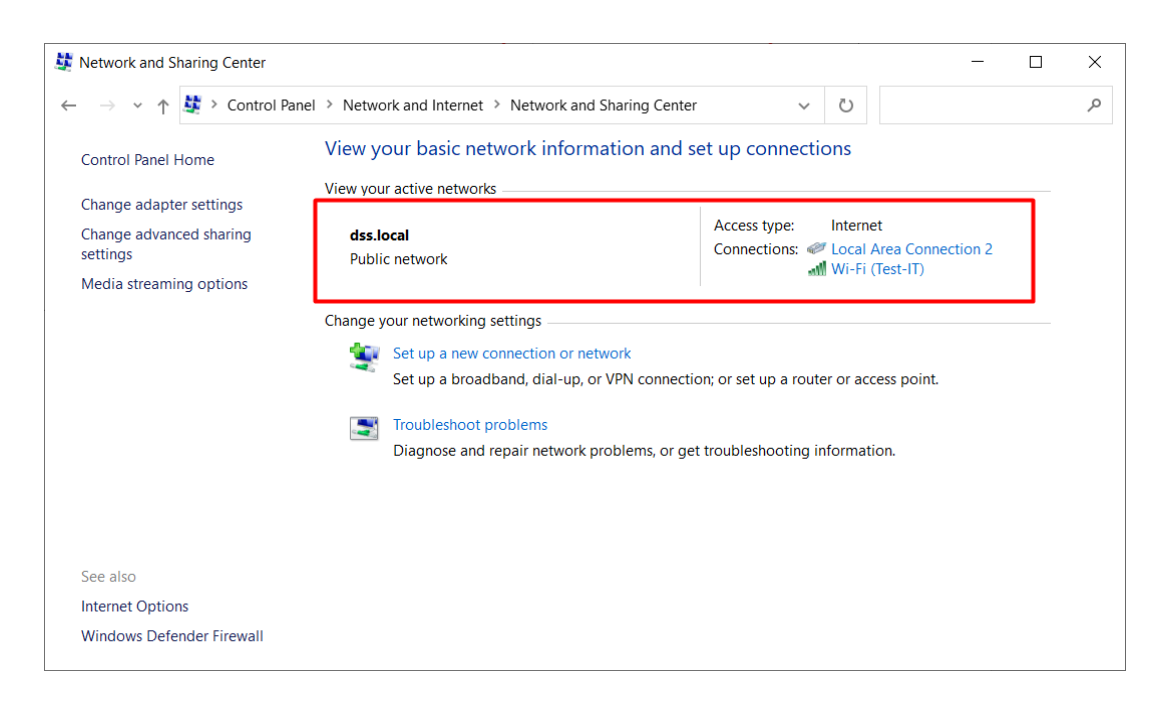

17. หลังจากที่กำหนดค่าแล้วเสร็จ ท่านสามารถเข้าใช้งานเว็บไซต์ หรือระบบงานภายใต้โดเมน dss.local ได้ เหมือนกับการใช้งานเครื่องคอมพิวเตอร์ที่ วศ. หากท่านต้องการการเข้าถึง Drive P: ให้ศึกษาวิธีการตามคู่มือ ที่เผยแพร่ไว้ที่ URL: https://www.dss.go.th/images/ohm/WFH-Drive-P.pdf 18. เมื่อใช้งานเสร็จเรียบร้อยแล้วให้ทำการ Disconnect การเชื่อมต่อ VPN ด้วยทุกครั้ง โดยการคลิกที่ Toggle Button จากนั้นคลิก CONFIRM หากต้องการใช้งานต่อให้คลิก CANCEL

| OpenVPN Co           | nnect                                                                                | - ×      | OpenVPN C            | onnect                                                              | - ×                 |
|----------------------|--------------------------------------------------------------------------------------|----------|----------------------|---------------------------------------------------------------------|---------------------|
|                      | Profiles                                                                             | þ        |                      | Profiles                                                            | Ĩ                   |
| CONNEC               | TED                                                                                  |          | CONNEC               | TED                                                                 |                     |
|                      | OpenVPN Profile<br>vpn-ssl-sophos.dss.go.th<br>[suniti@dss.local_ssl_vpn_co<br>nfig] |          |                      | OpenVPN Profile<br>vpn-ssl-sophos.dss.go<br>[suniti@dss.local_ssl_v | .th<br>/pn_co       |
|                      |                                                                                      |          |                      | Disconnect VPN                                                      |                     |
| CONNEC               | TION STATS                                                                           |          | You wil              | I be disconnected from:                                             |                     |
| 22.8KB/s             |                                                                                      | _        | vpn-ss<br>[suniti(   | l-sophos.dss.go.th<br>@dss.local_ssl_vpn_configj                    | r.                  |
|                      |                                                                                      |          | Dor                  | n't show and and and and and and and and and and                    | CANCEL              |
| 0B/s                 |                                                                                      |          | 0B/s                 |                                                                     |                     |
| BYTES IN<br>2.7 KB/S |                                                                                      | OUT<br>S | BYTES IN<br>0 KB/S   | <b>↓</b> 1                                                          | BYTES OUT<br>0 KB/S |
| DURATION 01:04:26    | PACKET RECEIVED<br>1 sec ago                                                         |          | DURATION<br>01:05:36 | N PACKET REG<br>6 sec ago                                           | CEIVED              |
| YOU                  |                                                                                      | $\pm$    | YOU                  |                                                                     | Ð                   |
| suniti               |                                                                                      |          | suniti               |                                                                     |                     |